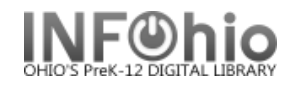

## **On-shelf Holds Pull List**

The "Holds Pull List" provides a list of <u>on-shelf</u> items that need to be pulled to fill holds. (*This feature must be enabled in your Library Holds policy in Workflows*).

This list can be filtered by Library, Current Location, and Item Type by using the corresponding dropdown menus. By tapping the item, or the right-facing triangle to the right of each item, you can trap holds, print hold slips or mark items as missing, directly from MobileCirc. This saves you from having to print a report to take with you to the shelves.

| iPad 중          |                                                                            | 11:47 AM 🖇                                                   | 76% 💷                                                                                     |  |
|-----------------|----------------------------------------------------------------------------|--------------------------------------------------------------|-------------------------------------------------------------------------------------------|--|
| Check Out       |                                                                            | Holds Pull List                                              | Ģ                                                                                         |  |
| Check In        | Library                                                                    |                                                              | M * 76% INCOMPANY ARROWOOD  ARROWOOD All Locations All Item Types Onshelf Items manifesto |  |
| Renew           | Libiary                                                                    | ARROWOOD                                                     | •                                                                                         |  |
| In-house Use    | Current<br>Location                                                        | All Locations                                                | •                                                                                         |  |
| Item Status     | Item Types                                                                 | All Item Types                                               | •                                                                                         |  |
| Holds Pull List |                                                                            |                                                              |                                                                                           |  |
|                 |                                                                            | Onshelf Items                                                |                                                                                           |  |
| Inventory       |                                                                            |                                                              |                                                                                           |  |
| Deselect        | 613 POL<br>In defense of food : an eater's manifesto<br>310000733 BOOK FIC |                                                              |                                                                                           |  |
| Add User        |                                                                            |                                                              |                                                                                           |  |
| Modify User     | 20008 Chile, Rebe<br>CAFFEY                                                | 20008 Chile, Rebecca<br>CAFFEY                               |                                                                                           |  |
| Setup           | FIC DAV                                                                    |                                                              |                                                                                           |  |
| Help            | Sweet revenge<br>310000527 BOOK<br>37180002 Andrew                         | Sweet revenge<br>310000527 BOOK FIC<br>37180002 Andrew, Alex |                                                                                           |  |
| About           | ARROWOOD                                                                   |                                                              |                                                                                           |  |
|                 | EMAR                                                                       |                                                              |                                                                                           |  |
|                 | Rats on the roof: a<br>30947000031340<br>MOYERSELIB Mo<br>ARROWOOD         | ind other stories<br>BOOK JF<br>yerselib                     | •                                                                                         |  |
|                 | JF HAW<br>George's secret ke<br>310000720 BOOK                             | ay to the universe<br>JF                                     | *                                                                                         |  |

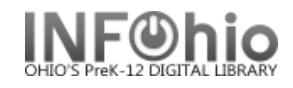

## **Trapping Holds & Marking Items Missing**

By tapping the item, you may choose to "Trap Hold", "Print Hold Receipt" (if a receipt printer is attached) or "Mark Missing," by tapping the appropriate button.

| J 646.7                                                                                                    |  |  |
|----------------------------------------------------------------------------------------------------|--|--|
| The girls' book : how to be the best at everything<br>Foster, Juliana.<br>310000609 BOOK JNF<br>SC77777 Cusack, Sarah<br>ARROWOOD |  |  |
| Print Hold Receipt                                                                                                    |  |  |
| Trap Hold                                                                                                    |  |  |
| Mark Missing                                                                                                    |  |  |
| ОК                                                                                                    |  |  |
|                                                                                                    |  |  |

## NOTE:

You will only see the "Print Hold Receipt" option if receipt printing is enabled within "Setup".